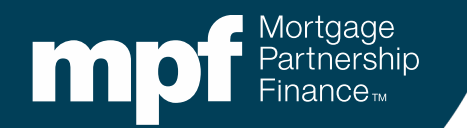

#### **Annual Eligibility Certification**

Overview of Forms OG1 and OG2

January 2022

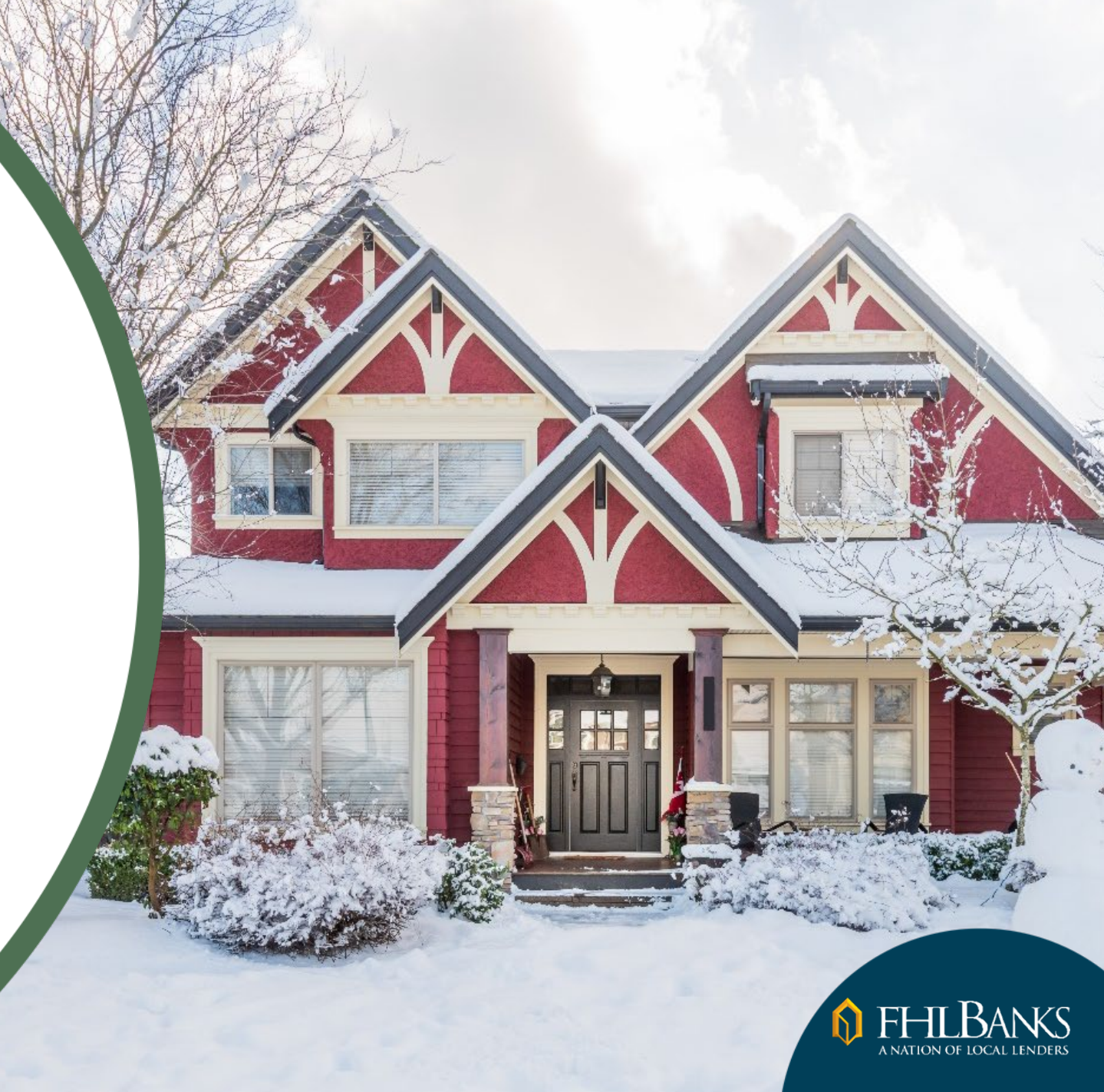

#### Agenda

- Overview of Forms OG1 and OG2
- Completing Form OG1
- Uploading supplemental documentation
- Completing Form OG2
- Notifications
- Summary
- Resources

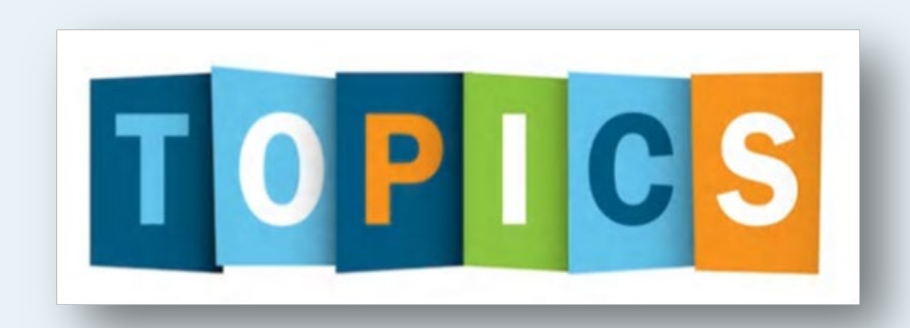

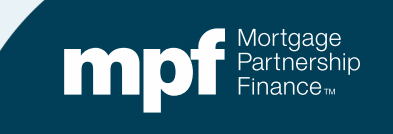

#### Forms OG1 and OG2 are Now Available

- Forms OG1 and OG2 are found on the eMPF<sup>®</sup> Website.
- Information being collected is based on **2021** activity.
- Form OG1, Form OG2 and all supporting documentation must be submitted by Monday, January 31, 2022.
- Forms OG1 and OG2 will not pre-populate and both require the input of current information.

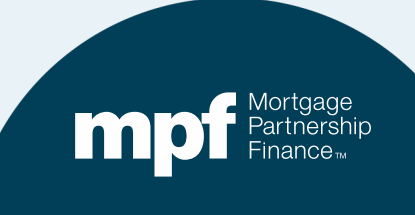

#### **Locating Forms OG1 and OG2**

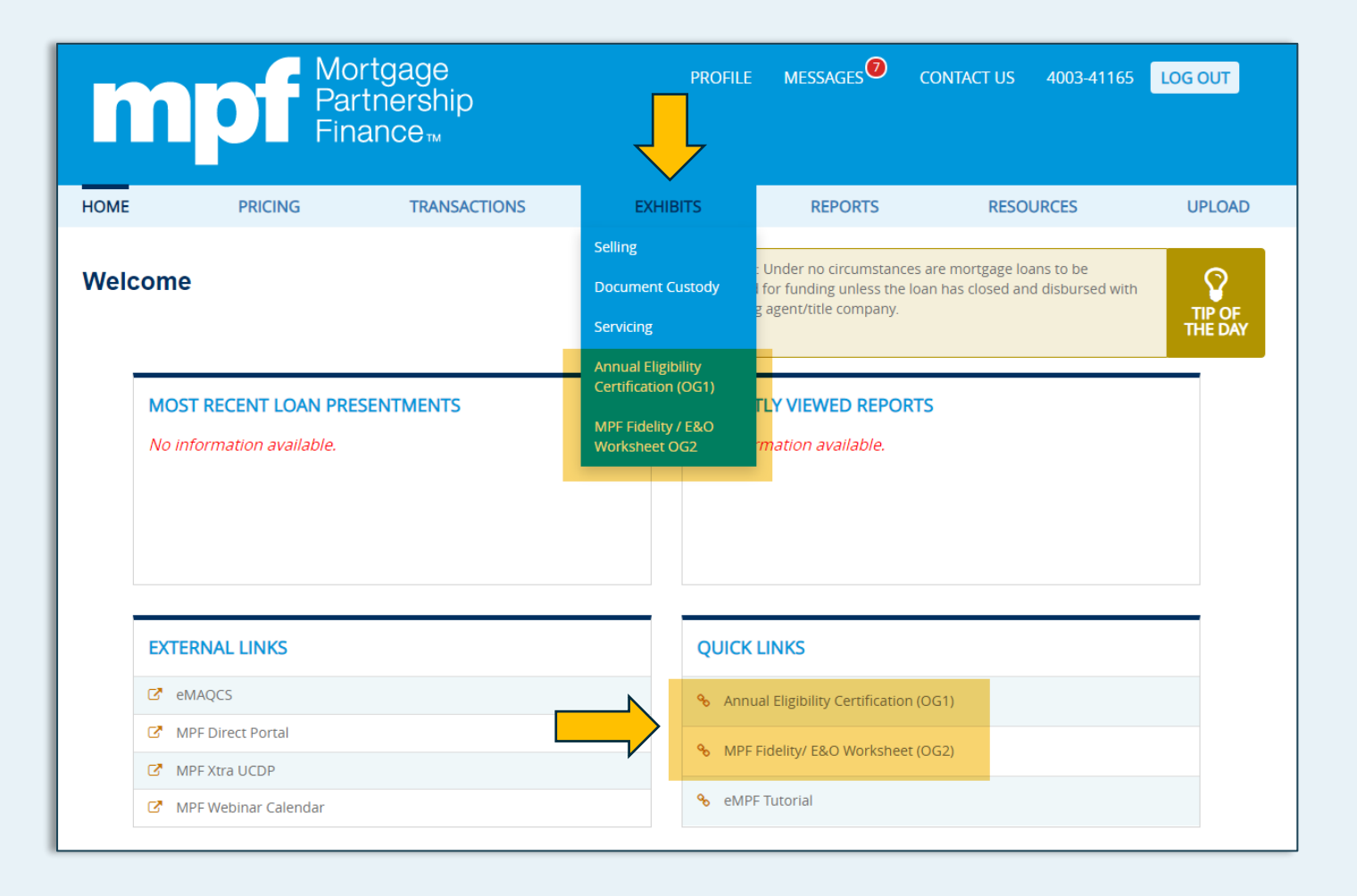

Forms OG1 and OG2 are available under the **Exhibits** section on the eMPF Website.

They may also be found in the **Quick Links** section.

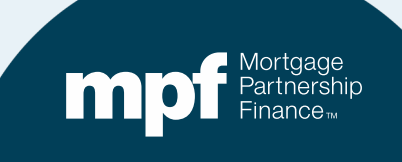

# **Completing Form OG1**

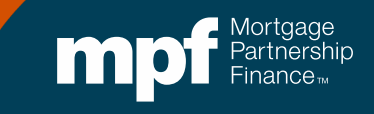

#### **Enter Your Information**

| Status : Not Submitted                                                                                           |                                                        |
|----------------------------------------------------------------------------------------------------|--------------------------------------------------------|
| Annual Eligibility Certification (OG1)                                                                           | Mandatory Fields are marked with *                     |
| The completion of the MPF Participating Financial Inst<br>OG1" or the "Eligibility Certification") is mandatory. | titution (PFI) Annual Eligibility Certification ("Form |
| Required Submission Date: 1/31/2022                                                                              | Primary Address:*                                      |
| Calendar Year Ended: 12/31/2021                                                                                  |                                                        |
| PFI Name: Fake Bank                                                                                              | City: * State: *                                       |
| PFI Number: 1111                                                                                                 | Zip Code: *                                            |
|                                                                                                    | Primary Telephone Number: * ()                         |
|                                                                                                    |                                                        |

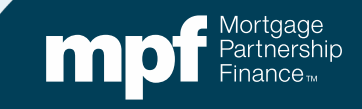

#### **Confirm Your PFI Status**

#### **PFI Status**

Your status as a PFI has been determined to be: **Seller/Servicer**, as defined below. I certify this is our status as a PFI.

#### O Yes O No

0

HELP

**P** 

#### SELLER

During the calendar year covered by this certification, the PFI: (a) sold one or more Mortgages under the MPF Program; AND (b) has not serviced, utilized a Subservicer, or designated an Affiliate Servicer to service, any Mortgage sold under the MPF Program.

#### SELLER/SERVICER

During the calendar year covered by this certification, the PFI: sold (a) one or more Mortgages under the MPF Program; AND (b) either serviced, utilized a Subservicer or designated an Affiliate Servicer to service, at least one Mortgage sold under the MPF Program.

#### SERVICER

During the calendar year covered by this certification, the PFI (a) did not sell any Mortgages under the MPF Program; AND (b) either serviced, utilized a Subservicer or designated an Affiliate Servicer to service, at least one Mortgage sold under the MPF Program. 0

HELP

0

#### INACTIVE

During the calendar year covered by this certification and up to the date of this Eligibility Certification, the PFI (a) has not sold any Mortgages under the MPF Program; AND (b) has not serviced, utilized a Subservicer or designated an Affiliate Servicer to service, any Mortgage sold under the MPF Program.

SAVE

Please direct any questions regarding this Eligibility Certification process to your MPF Bank representative.

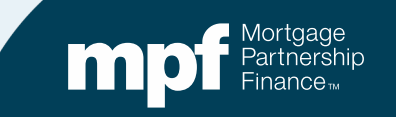

# Did your PFI status change in 2021 or is the pre-filled PFI status incorrect?

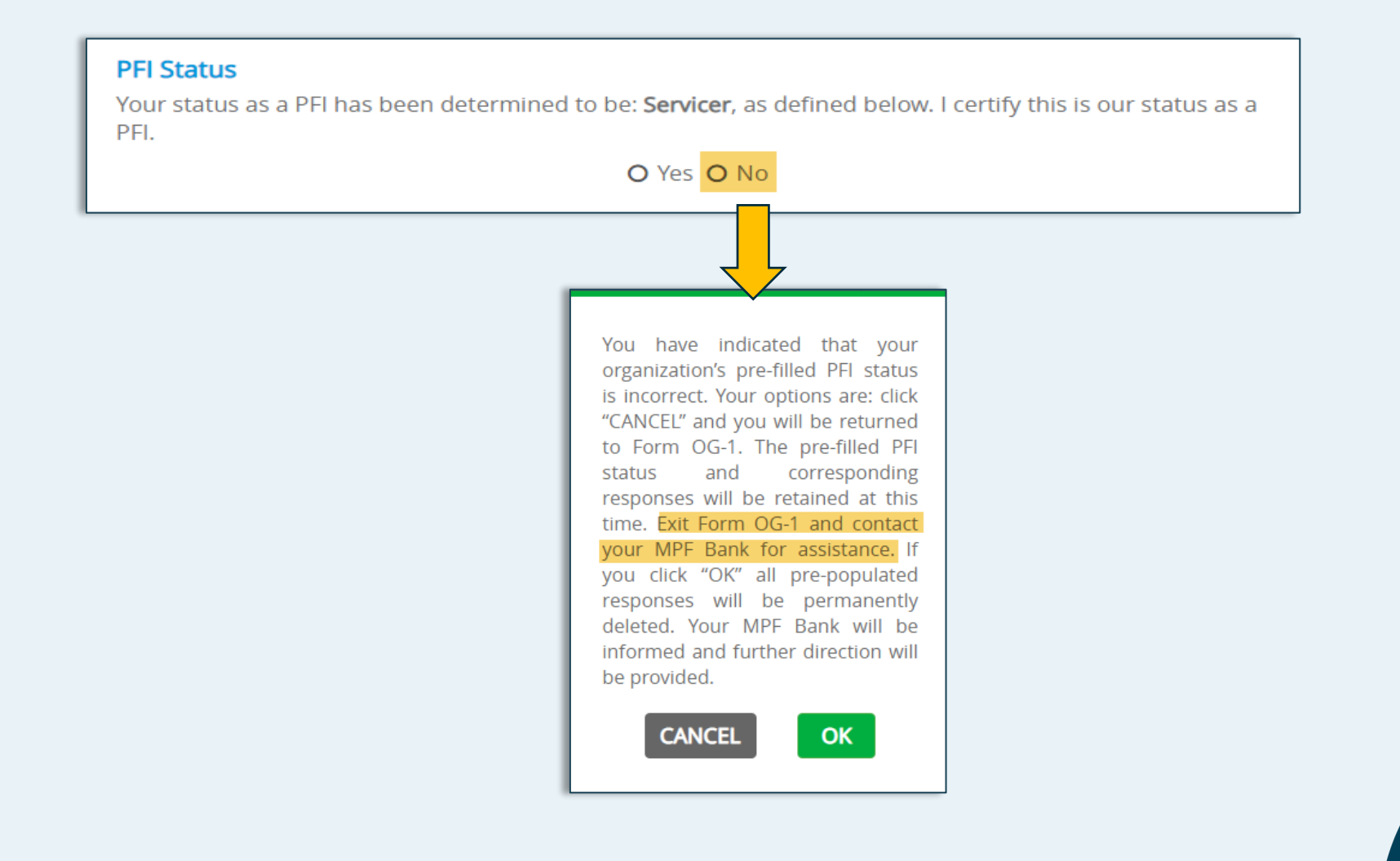

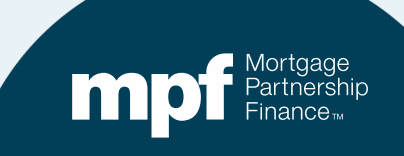

### **Systems- Loan Originations**

| Does the PFI use a lo<br>he name of the LOS | oan origination system (LOS) that it obtained from a ver<br>vendor, name of LOS system and version of LOS. * | ndor? If so please provide |
|---------------------------------------------|----------------------------------------------------------------------------------------------------|----------------------------|
|                                             | • Yes O No                                                                                                   |                            |
|                                             |                                                                                                    |                            |
| Please provide the                          | name of the vendor, the name of the LOS and the ver                                                          | sion of the LOS            |
| Please provide the used:                    | name of the vendor, the name of the LOS and the ver                                                          | sion of the LOS            |

If **No** is selected, the comment box will not open.

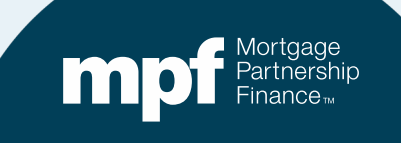

#### **Systems- Loan Servicing**

Does the PFI as Servicer, or where applicable, any of the PFI's designated Servicer or Subservicer use a loan servicing system (LSS) that it obtained from a vendor? If so, please provide the name of the LSS vendor, the name of the LSS and the version of the LSS.\*

⊙ Yes O No

Please provide the name of the vendor, the name of the LSS and the version of the LSS used:

Black Knight MSP

If **No** is selected, a comment box will not open.

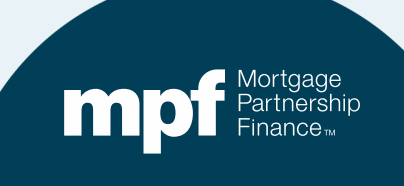

#### Note About Certifications and Answering Upcoming Questions

Note: Unless otherwise specified, all obligations referred and certified to are deemed to have been performed during the calendar year covered by this Eligibility Certification and in accordance with applicable requirements of the Guides, defined as the MPF® Program Guide, all MPF Product specific selling and servicing guides, manuals, and related forms, exhibits, collectively. Any terms not defined in the Eligibility Certification shall have the meaning given in the MPF Guide Glossary. The singular "Guide" refers to the specific guide in which the term is used. The Guides may be found at http://www.allregs.com/tpl/public/mpf\_tll.aspx.

For the following questions, if the answer to any certification is "No" explain in the space provided when and to whom at your MPF Bank the PFI previously reported the non-applicability item and why it does not apply to the PFI, and upload a document detailing the reason for this response as described in Section B Box 1. If any certification is not applicable please explain on an attachment.

If you answer **NO** to any of the questions that follow, a comment box will appear and an explanation must be provided

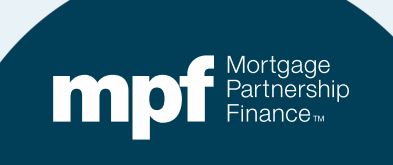

### Section A: Compliance with Laws

Section A. Selling and/or Servicing- Compliance with Applicable Law, MPF Program Requirements and MPF Product Specific Requirements

a. Being in compliance with all Applicable Laws, including but not limited to: i. Being properly licensed and in good standing with regulators in the jurisdictions in which it conducts business and not having been subject to any consent decrees or other regulatory remediation. ii. Unless express consent was provided by the MPF Bank, only selling Mortgage Loans into the MPF Program that are secured by property located in areas where Standard and Poor's does not define mortgages to be "Unratable". (See Guide Exhibit A-Anti-Predatory Lending Category.) iii. Having effective compliance procedures in place to ensure compliance with all Applicable Laws (see MPF Program Guide Chapter 7) and monitoring federal laws, rules and regulations and the laws, rules and regulations of each state or locality in which the PFI does business, and take the necessary steps to comply with any changes in the Applicable Laws. \*

O Yes O No

For any "No" response in Section A, an explanation must be provided **and** any related documentation must be uploaded.

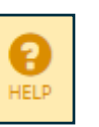

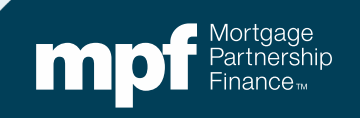

### Section A (Part b): Compliance with Requirements

b. Maintaining their eligibility status and being in compliance with all MPF Program requirements, including and not limited to: i. If the PFI is a Seller and/or Servicer for Government Loans, being in good standing with the applicable Government Agency and has not had an origination and/or servicing audit which resulted in a non-compliance or deficiency finding during the Applicable Time Period. ii. If the PFI is a Seller and/or Servicer for investors other that the MPF Bank, such as Fannie Mae and Freddie Mac, being in good standing with the applicable investor/enterprise and has not had an origination and/or servicing audit which resulted in a non-compliance or deficiency finding during the Applicable Time Period. iii. Having no principals and/or officers that are or have been the subject of a government debarment, exclusion or sanction within the past ten years. iv. Reporting to its MPF Bank any materially adverse changes to its business operations and/or structure or financial condition including changes in the PFI's legal structure, organization, status, ownership, business activities, source(s) of Mortgage (such as acquiring mortgages from third parties), Servicing and/or Servicing Rights of MPF Mortgage Loans, adding or changing Subservicers, or any other changes involving the PFI. (see MPF Program Guide Chapter 3.4.1) and v. Having in place and maintaining sufficient APL policies and procedures that ensure compliance with the applicable MPF Bank APL requirements. vi. Maintaining an in-house quality control program that: a. is deemed effective and in which findings are reported senior management within the time frame(s) specified in Chapters 8.10.1 and 8.10.2 of the MPF Program Guide and appropriate resolution action is taken; and b. follows sampling methodology in compliance with the requirements of Chapter 8 of the MPF Program Guide. vii. If delivering and/or servicing MPF Loans that are registered in MERS, complying with all requirements of its MERS Membership Agreement. \*

O Yes O No

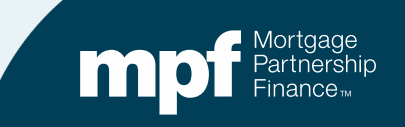

### Section A (Part c): Compliance with MPF Product Requirements

c. Being in compliance with all applicable MPF product specific requirements, including but not limited to: i. Underwriting and delivering loans that are compliant with QM/ATR, as applicable. ii. Ensuring that all MPF Mortgage Loans that are being delivered and/or serviced by the PFI maintain the first lien position. iii. If delivering and/or servicing Government Loans, ensuring that Government Mortgage Loans are not subject to indemnification agreements nor any restrictions for origination and/or servicing benchmarks or tolerances imposed by the applicable Government Agency. iv. Reporting credit information to all four (4) credit reporting bureaus (Experian, Equifax, Innovis & TransUnion). \*

O Yes O No

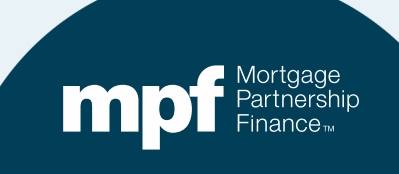

ค

HELP

#### **HMDA Reporting**

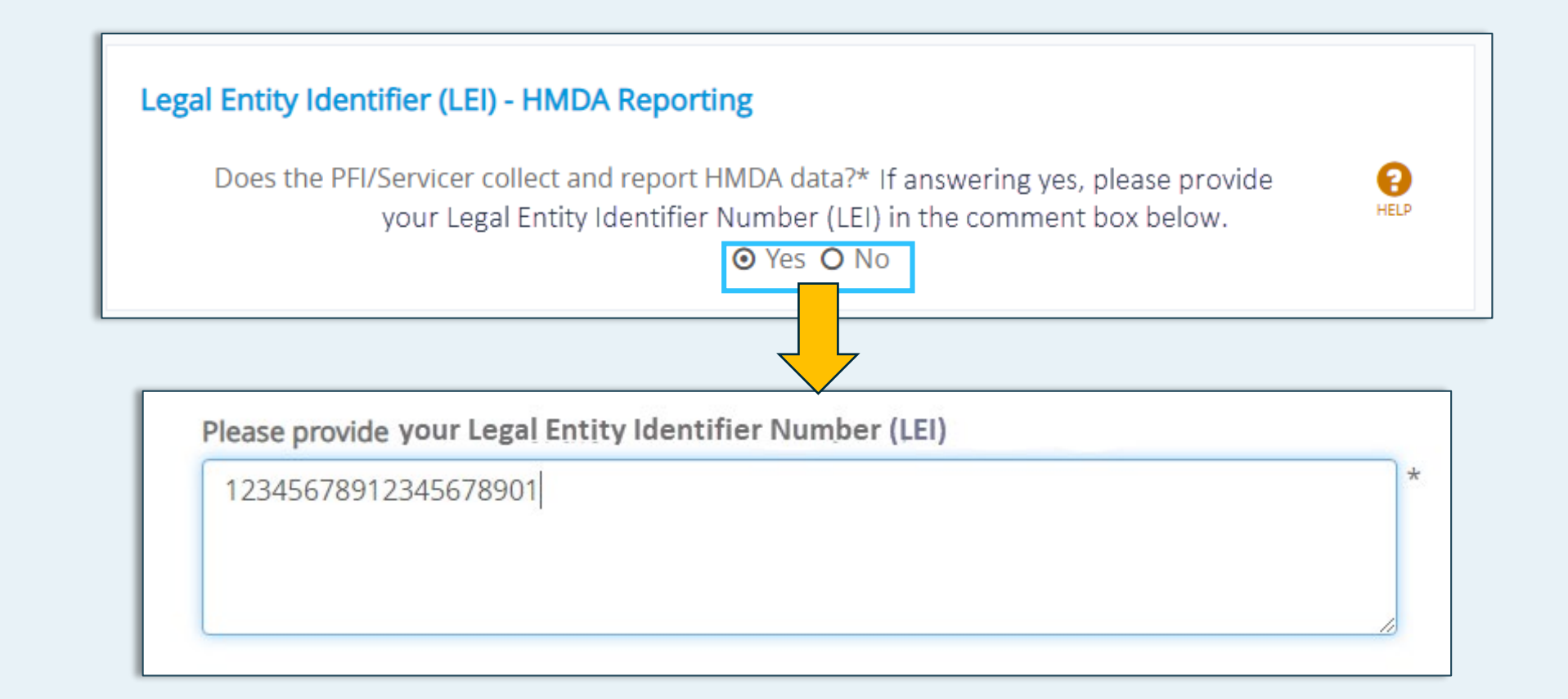

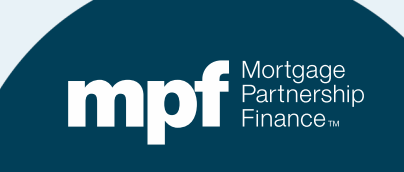

#### **Anti-Predatory Lending Software**

#### Anti-Predatory Lending (APL) Software

The PFI certifies that during the calendar year covered by this Eligibility Certification and up to the date of this certification:

It uses a commercially available APL compliance/screening software program? If yes, please provide the name of the <u>software program in the box below</u>.

⊙ Yes O No \*

Please provide the name of your software program

Lending Pro

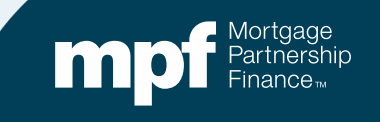

R

HELP

#### **Section B: Documents**

#### Section B. Documents

Select all applicable documents that you will be uploading for the 2021 Annual Eligibility Certification. The MPF Bank and/or MPF Provider reserves the right to request any additional documentation they deem necessary.

 I. For any "No" responses in Section A, provide a document detailing the reason for the response and, if applicable, attach any supporting documentation

 2. If you utilized a Servicer, Subservicer or Affiliate Servicer during the Applicable Time Period that this AEC applies to, please provide a document that lists the following information for each: a. Identify if they are a Servicer, Subservicer or Affiliate Servicer b. Name c. Mailing Address d. Telephone number e. Execution and termination dates of the most recent agreement f. The name of the vendor and name and version of loan servicing system (LSS) used to service Mortgages g. Customer facing address and phone number Supply documentation for any "No" answers.

Supply information about any Servicer, Subservicer or Affiliate Servicer utilized during 2021.

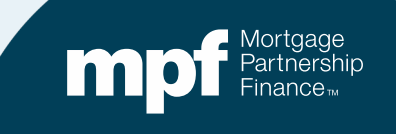

### Section B: Supplemental Documentation

as of December 31 of the Applicable Time Period, or if a COI is not available, policies or insurance declarations for both Fidelity Bond Insurance and Error & Omissions Insurance for mortgage coverage as referenced in Form OG2. The following information must be highlighted, if applicable, in the documents that are submitted for both Fidelity and Errors & Omissions (E&O) insurance: a. Name and contact information of insurer b. Coverage amounts c. Deductible Amounts d. Where the applicable MPF Bank is listed as additional insured or loss payee (if provision can be obtained) e. Type of E&O loss coverage ( aggregate loss or per mortgage loss) □ 4. Any exam or audit mortgage operations, origination or servicing related non-compliance or deficiency findings as referenced in A(1)(a)(i) and/or (2)(b)(i) above (if privileged, provide a summary of the non-compliance or deficiency identified) and summary of

how the findings were addressed and corrected from any of the following: a. State or Federal Regulator b. Government Agency (including VA, HUD, FHA, or RHA) c. Fannie Mae and Freddie Mac d. Other

mortgage loan investors

3. Certificates of Insurance (COI) in effect

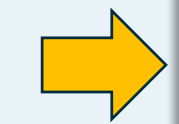

If an exam or audit in 2021 identified any non-compliance issues or deficiencies, provide a summary of what was found and how they were addressed/corrected.

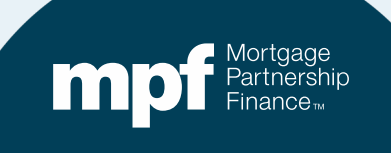

Supply insurance information in effect as of December 31, 2021.

### Section B: Supplemental Documentation

5. Most recent monthly QC Summary Report provided to the senior management for both pre-closing and post-closing reviews, including detailed information on the most severe defects, trend analysis, (for post-closing) target defect rate compared to actual defect rate, senior and applicable department management responses and any corrective action plans, if applicable, as required by the MPF Guides.

**Sellers Only**: Supply your most recent *Quality Control Summary Report*.

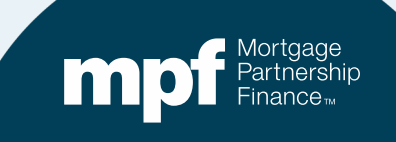

### Section B: Supplemental Documentation

 6. If, during the Applicable Time period that the AEC applies to, substantive revisions have been made to your inhouse QC Plan that have not been approved by your MPF Bank, please provide a redlined version of the QC Plan highlighting the substantive revisions.

 7. Any other document or information specifically requested by the MPF Bank or the MPF Provider. Sellers Only: Did you make substantial changes to your inhouse QC plan that have yet to be approved by your MPF Bank?

Any specific requests not already listed.

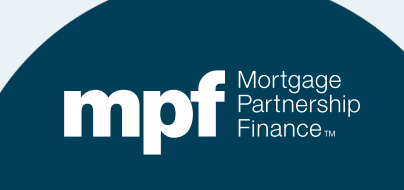

#### **Agreement and Certification**

#### Agreement

By executing and submitting this Eligibility Certification, I hereby agree that the statements and certifications set forth above and below are true and correct. I represent and certify that I am authorized to execute and submit this Eligibility Certification on behalf of the PFI pursuant to the requirements of the Guides.

Y By executing and submitting this Annual Eligibility Certification, the documents required under Section B, and any other information or documentation that the MPF Bank requires, the undersigned hereby certifies under penalties of perjury that the statements, certifications and documentation provided in relation to this Annual Eligibility Certification are accurate, true and correct. I understand that the MPF Bank will be relying upon the information contained in this Annual Eligibility Certification and the supporting documents and any misrepresentation or omission may constitute a civil or criminal violation and may be cause for suspension or termination as a Seller and/or Servicer by the MPF Bank. I further represent that I am authorized to execute and submit this Annual Eligibility Certification on behalf of the PFI pursuant to the requirements of the Guides.

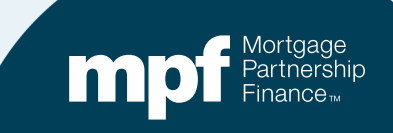

### **Save and Submit**

This form OG2 must be submitted and executed on behalf of a PFI or Servicer by an individual authorized to do so pursuant to the requirements of the MPF Guides.

| Printed Name:*                             | Title:*                                    |
|--------------------------------------------|--------------------------------------------|
| Roberta Authorized-Person                  | SVP, Mortgage Operations                   |
| PFI Name:                                  | PFI Number:                                |
| AEC Test PFI                               | 4003                                       |
| Date:                                      | Authorized Officer Email Address:*         |
| 01/04/2021                                 | robertaap@nosuchplace.com                  |
| Phone:*                                    |                                            |
| 111-111-1111                               |                                            |
| SAVE                                       | SUBMIT                                     |
| Please direct any questions regarding this | worksheet to your MPF Bank representative. |

First click **SAVE** to check for any omissions.

If you would like to save or print a copy before submitting, return to the beginning of Form OGI (as seen on the next slide).

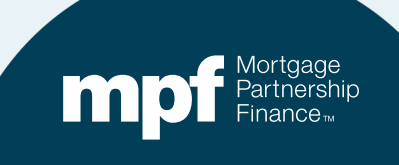

#### **Save and/or Print**

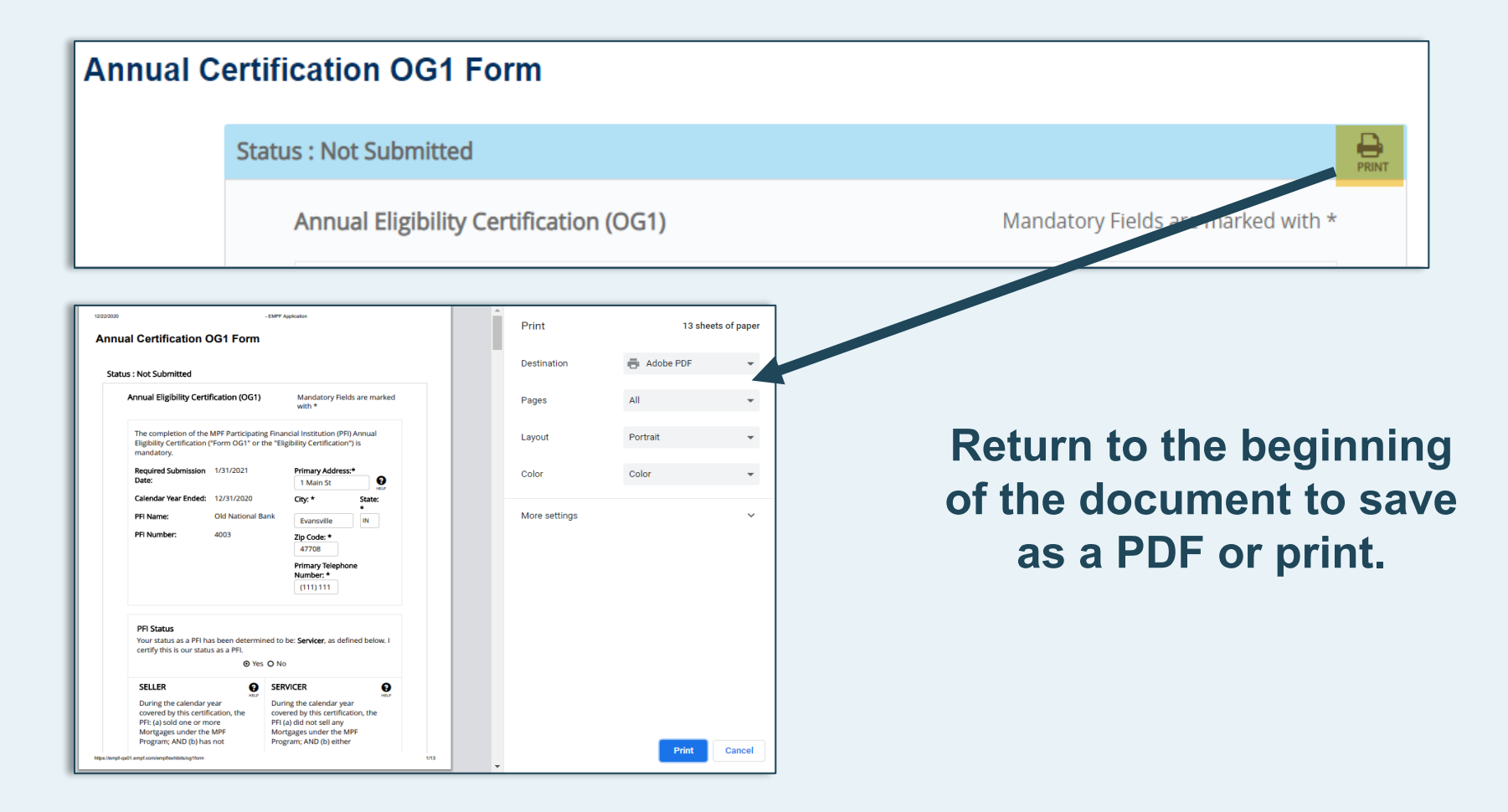

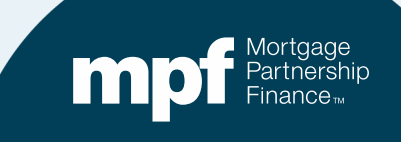

#### **Submit**

This form OG2 must be submitted and executed on behalf of a PFI or Servicer by an individual authorized to do so pursuant to the requirements of the MPF Guides.

| Authorized Signer Printed Name:*           | Title:*                                    |
|--------------------------------------------|--------------------------------------------|
| Roberta Authorized-Person                  | SVP, Mortgage Operations                   |
| PFI Name:                                  | PFI Number:                                |
| Fake Bank                                  | 1111                                       |
| Date:                                      | Authorized Officer Email Address:*         |
| 01/04/2021                                 | Rauthorized@fakeemail.fake                 |
| Phone:*                                    |                                            |
| 111-111-1111                               |                                            |
|                                            |                                            |
| SAVE                                       | SUBMIT                                     |
| ease direct any questions regarding this v | vorksheet to your MPF Bank representative. |

Once you have saved and retained a copy of Form OG1, you may click **SUBMIT**.

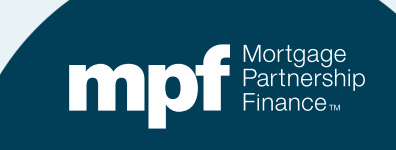

### **How to Upload Supplemental Documentation**

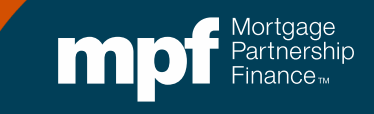

#### **Supplemental Information Upload**

| m       | Par<br>Par<br>Fin | ortgage<br>rtnership<br>ance™ | PROFILE                             | MESSAGES                                                                      | CONTACT US                                 | 4003-32596                   |                   |
|---------|-------------------|-------------------------------|-------------------------------------|-------------------------------------------------------------------------------|--------------------------------------------|------------------------------|-------------------|
| HOME    | PRICING           | TRANSACTIONS                  | EXHIBITS                            | REPORTS                                                                       | RESOL                                      | JRCES                        | UPLOAD            |
| Welcome | •                 |                               | Reminder<br>submitter<br>the closin | r: Under no circumstanc<br>d for funding unless the<br>g agent/title company. | es are mortgage loa<br>loan has closed and | ns to be<br>I disbursed with | TIP OF<br>THE DAY |

# From the home screen, select **UPLOAD**

#### Next, select Annual Eligibility Certification (AEC)

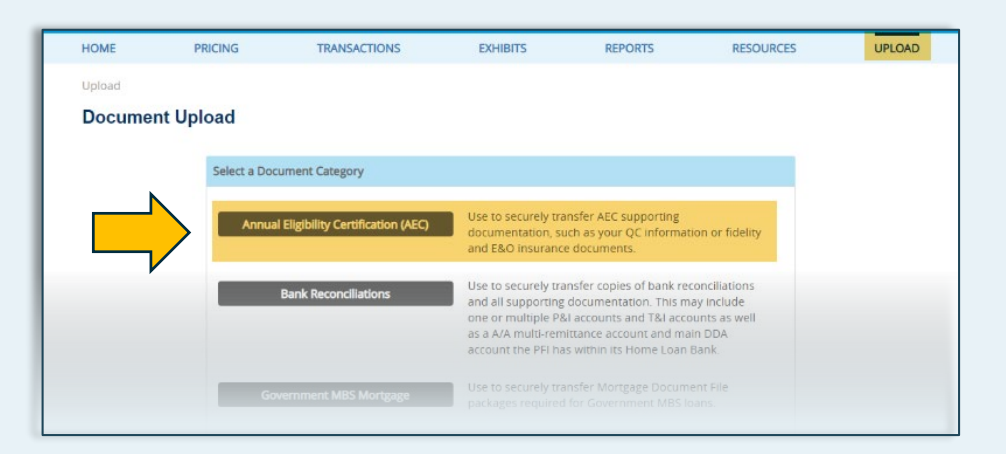

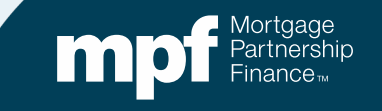

#### **Browse for Your File(s) and Upload**

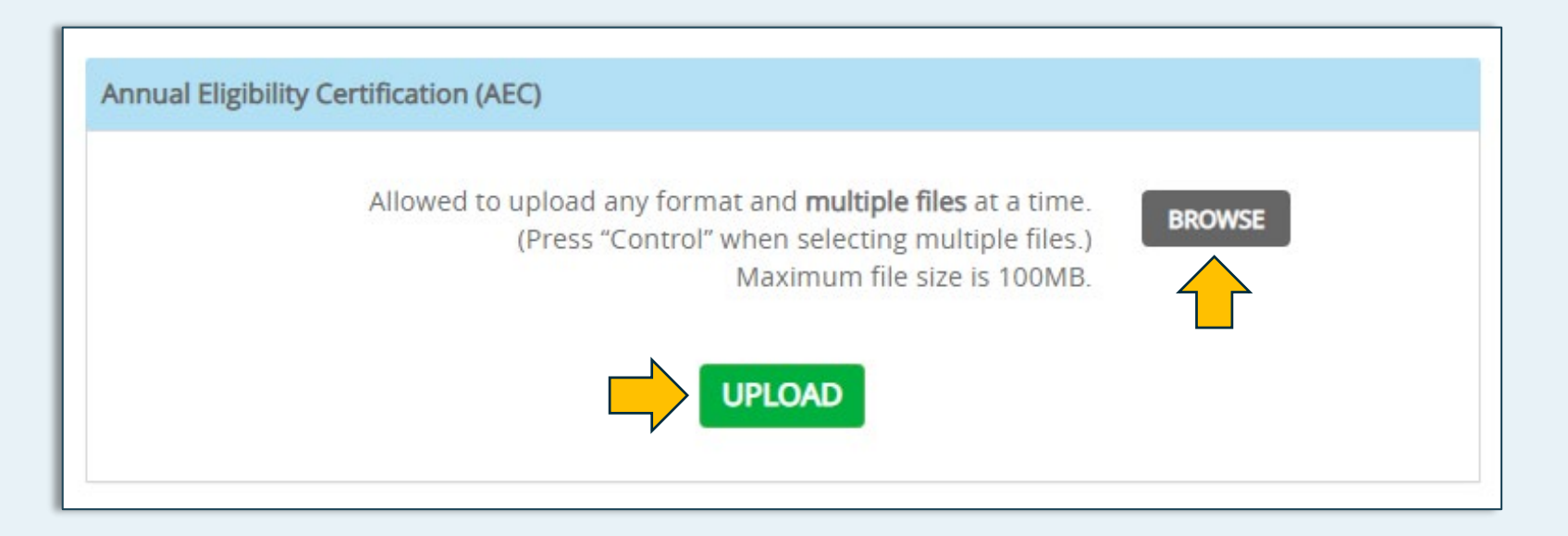

- A file name is not required.
- If possible, limit your upload to one file.
- Most of the common file format types are acceptable.
- Select **BROWSE** to find your file(s).
- Click UPLOAD

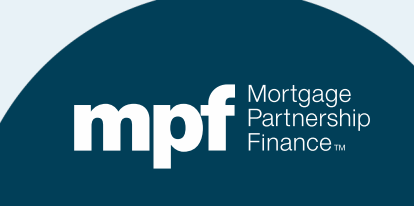

# **Completing Form OG2**

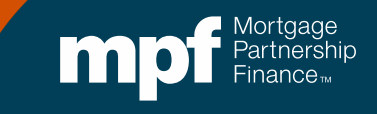

#### **Fidelity and Errors and Omissions Coverage**

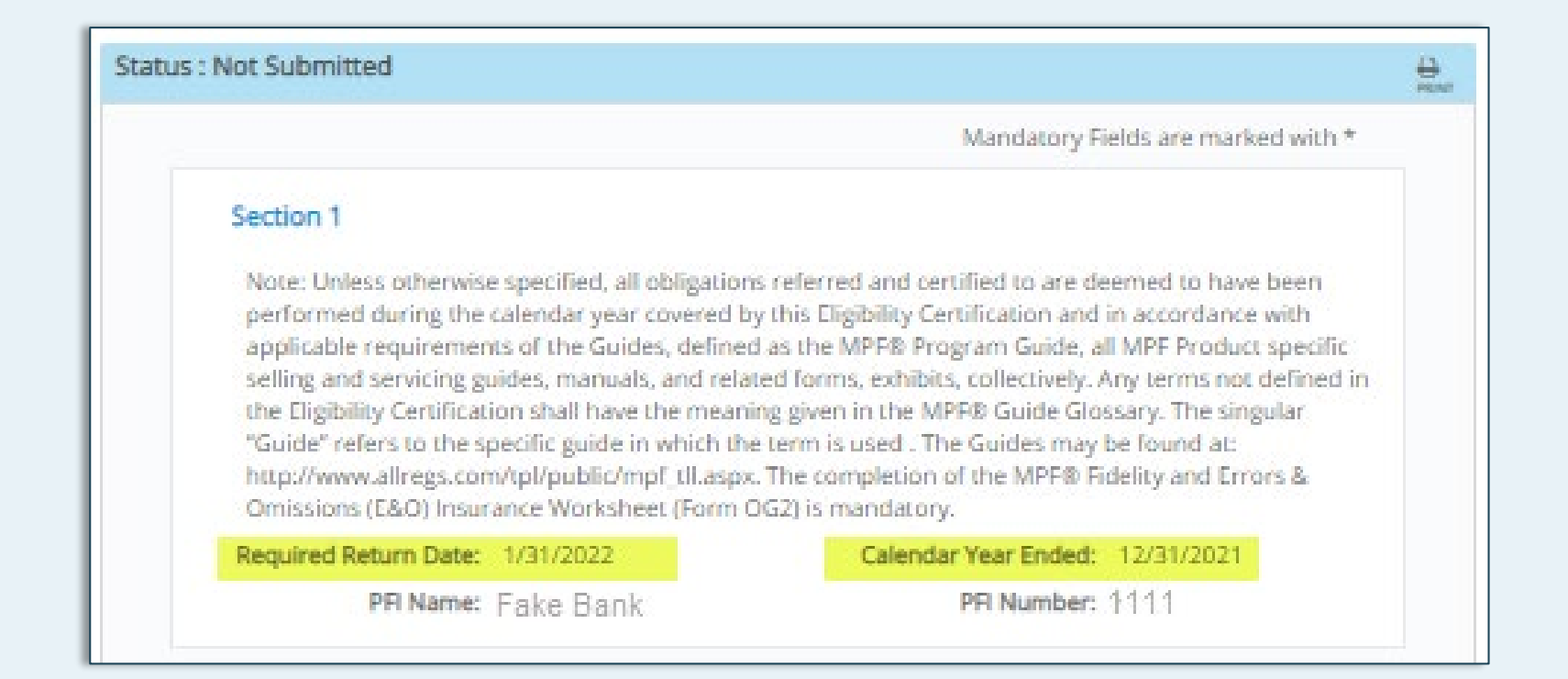

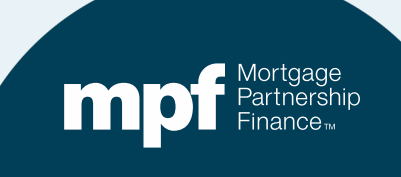

## **Servicing Portfolio**

| Section 2                                                                                                    |                                   |       |      |   |
|----------------------------------------------------------------------------------------------------|-----------------------------------|-------|------|---|
| 1. Servicing Portfolio - Compute us                                                                                                    | ing definition belo               | w:    |      | 0 |
| a. The total portfolio of all first-lien 1-4 single family and multi-family residential<br>mortgage loans (MPF Program loans and non-MPF Program loans) serviced by the PFI<br>for itself and others, ("Base"), including all residential mortgage loans serviced on the<br>PFI's behalf by a Subservicer and/or a designated Affiliate Servicer as of December 31<br>of the Applicable Time Period: |                                   |       | HELP |   |
| Sen<br>79,                                                                                                    | vicing Portfolio \$ (B<br>654,700 | ASE)* |      |   |
| b)Does the Base consist of residential 1-4 family properties only?*<br>(If Yes, the minimum limit of E&O Insurance coverage is capped at \$10 million)                                                                                                    |                                   |       | HELP |   |
|                                                                                                    | ⊙ Yes O No                        | _     |      |   |

- Multi-family residential mortgage loans are properties like an apartment building where the entire building is used for residential purposes (no retail or commercial activity on the property).
- The balance should include any **first lien** home equity lines of credit and home equity loans.

### **Fidelity Insurance Coverage**

| Minimum Fidelity Insurance: (NOTE: If Base in<br>Section A.1.a above is: • < \$100 million:<br>minimum required insurance limit is:<br>\$300,000 • ≤ \$500 million: minimum required<br>insurance limit is: \$300,000 +0.150% of Base<br>over \$100 million • ≤ \$1 billion: minimum<br>required insurance limit is: \$900,000 +<br>0.125% of Base over \$500 million • > \$ 1<br>billion: minimum required insurance limit is:<br>\$1,525,000 + 0.100% of Base over \$1 billion).<br>If the actual Fidelity insurance (A.2.b) is less<br>than the minimum Fidelity insurance (A.2.a)<br>then the PFI is not in compliance with the<br>insurance requirements stated in the MPF<br>Guides, and the PFI should reach out directly<br>to their MPF Bank Representative. |                               |  |
|----------------------------------------------------------------------------------------------------|-------------------------------|--|
|                                                                                                    | LA Astron L Collection and an |  |

- The minimum amount of required fidelity insurance will populate. This number is based upon the servicing portfolio figure you provided.
- Insert your actual fidelity insurance coverage amount. It should be equal to or greater than the auto-populated minimum.

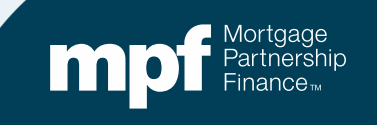

#### **Errors and Omissions (E&O) Coverage**

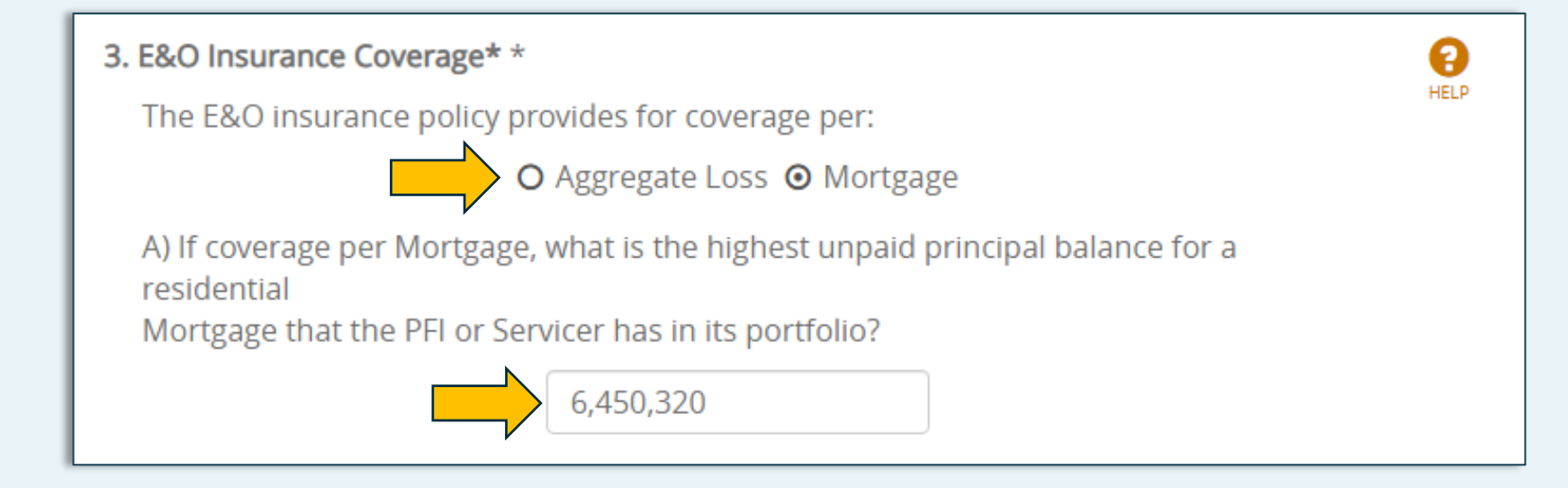

- Select the appropriate E&O coverage type.
- If Aggregate is selected, the box below will remain grayed-out.
- If *Mortgage* is selected you must insert the unpaid principal balance of the largest residential loan in your portfolio.

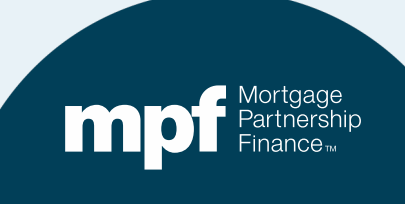

#### **E&O Coverage**

b) Minimum E&O insurance (NOTE: If Base in Section A.1.a above consists of residential 1-4 family properties only, the minimum limit of E&O insurance coverage may be capped at \$10 million, otherwise minimum E&O insurance coverage must be at least equal to minimum required fidelity insurance coverage -See 2.a above). If the actual E&O insurance (A.3.c) is less than the minimum E&O insurance (A.3.b) then the PFI was not in compliance with the insurance requirements stated in the MPF Guides, and the PFI should reach out directly to their MPF Bank Representative.

\$6,450,320

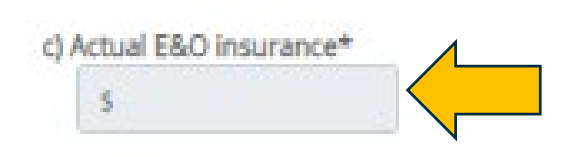

- Enter your actual amount of E&O coverage.
- The amount that populates is based upon the whether the coverage is based on a per mortgage or aggregate basis.

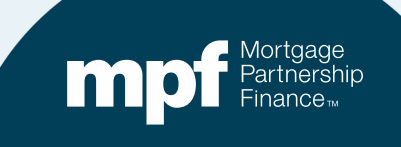

#### **Enter Actual Amounts for Deductibles**

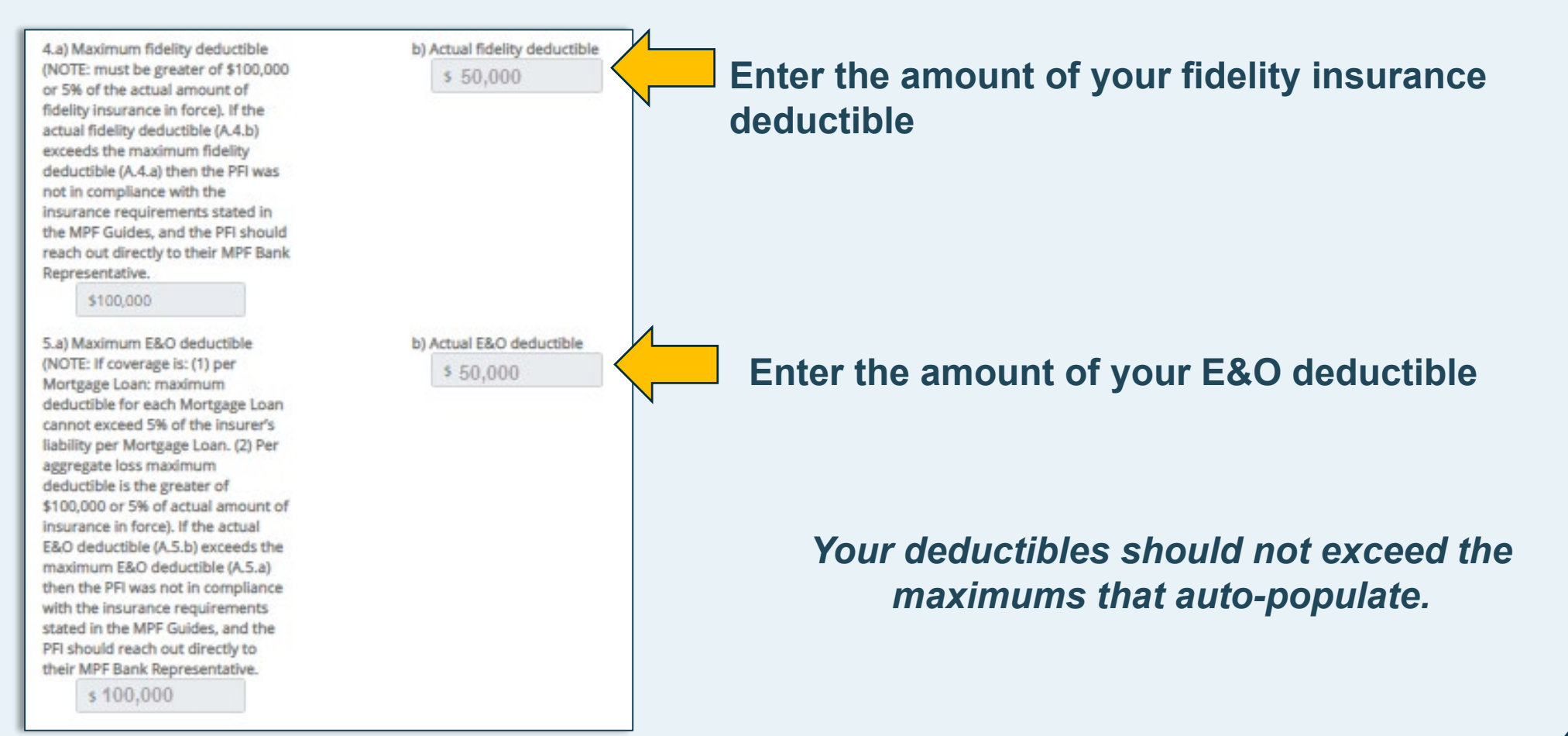

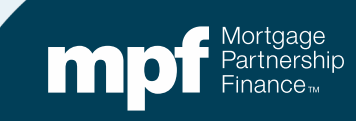

#### **Questions About Coverage**

#### Section 3

a. The PFI or Servicer has its own policy, and is not covered under its parent's fidelity insurance or E&O insurance policy, or the PFI/Servicer uses its parent's fidelity insurance and/or E&O insurance policy and the minimum limit of liability coverage is based on the Base amount for the consolidated parent entity and all parent related institutions.

#### O Yes O No \*

b. The PFI's E&O insurance policy has no sublimits on the insurer's liability or has sublimits that meet the MPF Program requirements (i.e. are policy provides for full liability on property insurance losses, and sublimits equal at least 15% of the liability that applies for property insurance).

O Yes O No \*

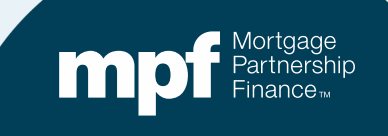

100

#### **Questions about Coverage**

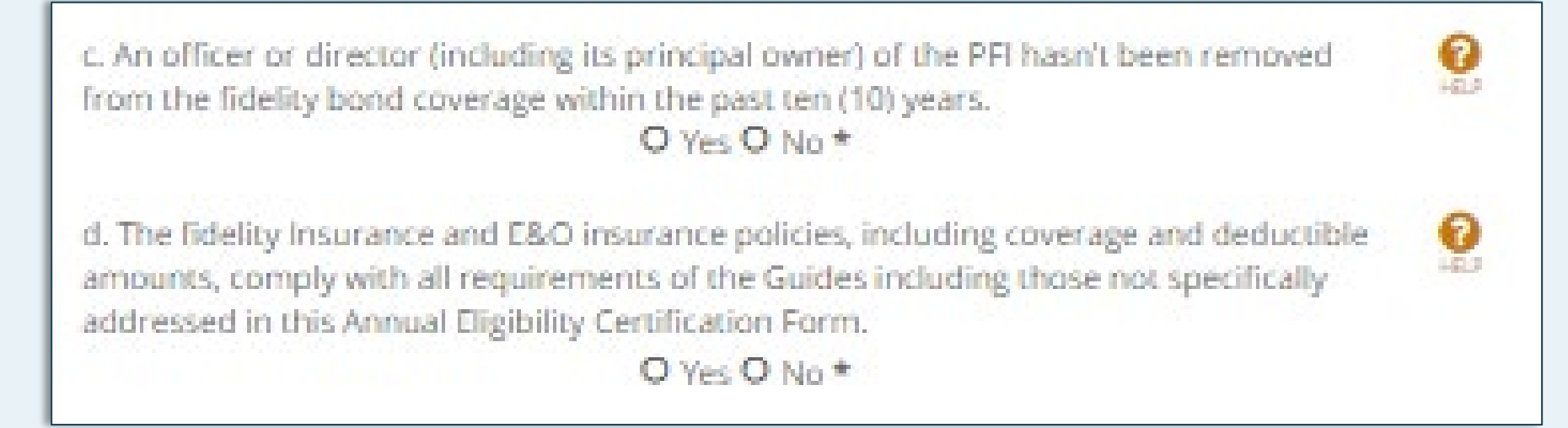

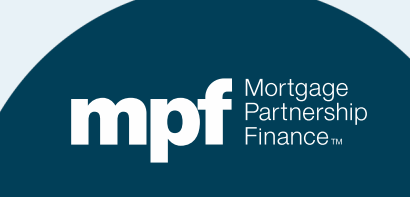

#### **Insurance Agency Information**

e. (Optional) It is helpful if the PFI provides the MPF Bank with the insurance agency's name and contact information in order to obtain clarification and information regarding the PFI's fidelity and E&O insurance coverage. Providing this insurance agent information does not relieve the PFI of its obligation to provide the requested information and documentation to its MPF Bank.

| Address:         | Telephone Number: |
|------------------|-------------------|
|                  | (_)               |
| City             |                   |
| eng.             |                   |
|                  |                   |
| State: Zip Code: |                   |

- Please provide your insurance agency information.
- It is optional, but can save time if anything requires clarification in the future.

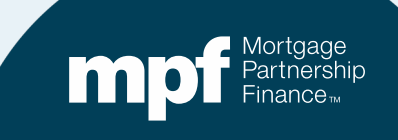

#### Acknowledgment

#### Section 4

I hereby represent and warrant that all information contained in this form OG2 and all supporting documents is complete and accurate.

I understand that the MPF Bank will be relying upon the information contained in this Form OG2 and all supporting documents and any misrepresentation or omission may constitute a civil or criminal violation and may be cause for suspension or termination as an Originator or Servicer by the MPF Bank.

Following the submission of the form OG2, please forward a copy of your institution's current Fidelity Bond and E&O Insurance certificates or declarations pages. The following information must be highlighted, if applicable, in the documents that are submitted for both Fidelity and Errors and Omission insurance: (1) Coverage amounts as required under the Guides, (2) Where the applicable MPF Bank is listed as additional insured or loss payee, (3) Type of loss coverage (aggregate loss or per mortgage loss), (4) Deductible amount as required under the Guides

0

By executing and submitting this form OG2, I hereby agree that the statements and certifications set forth above are true and correct. I represent and certify that I am authorized to execute and submit this Eligibility Certification on behalf of the PFI pursuant to the requirements of the Guides.

#### Acknowledgment

This form OG2 must be submitted and executed on behalf of a PFI or Servicer by an individual authorized to do so pursuant to the requirements of the MPF Guides.

| Authorized Signer Printed Name:*          | Title:*                                   |
|-------------------------------------------|-------------------------------------------|
| Madge Madeup                              | Servicing Manager                         |
| PFI Name:                                 | PFI Number:                               |
| Fake Bank                                 | 1111                                      |
| Date:                                     | Authorized Officer Email Address:*        |
| <b>Q1/06/2022</b>                         | Madgem@fakeemail.fake                     |
| Phone:* (111)111-1111                     |                                           |
| SAVE                                      |                                           |
| ise direct any questions regarding this w | orksheet to your MPF Bank representative. |

- Click **SAVE** before submitting to check for any missing information.
- To print or save a copy, return to the top of Form OG2 and click on the print icon (as seen earlier for Form OG1).
- Click **SUBMIT** when finished.

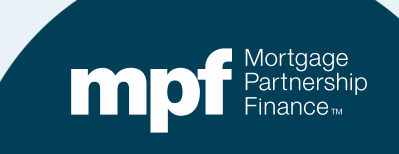

## **Notifications**

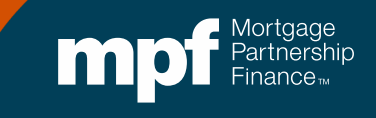

#### **Notifications**

# Automated email notifications will be sent out during the submission process

- An Accept email indicates the form(s) are completed and the necessary documentation has been received. "Accept" does not mean approved, just that everything to be reviewed has been successfully received.
- A Reject email indicates that either the form(s) is not completed properly and/or required documentation is missing

The email will state that you will be contacted and will provide an email address to respond to, if needed.

• A Certification Complete email indicates that the forms and documents have been reviewed and certification is complete.

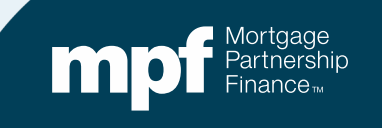

### **Helpful Information**

- Both Forms OG1 and OG2 must be submitted electronically, paper forms are not permitted.
- Any supplemental documentation must be uploaded through the eMPF Website.
- All Form OG1 and OG2 submissions along with any required supplemental documentation is due by Monday, January 31.

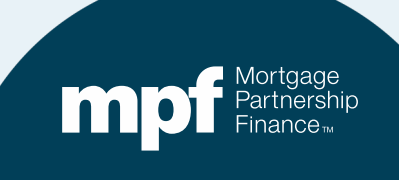

#### Resources

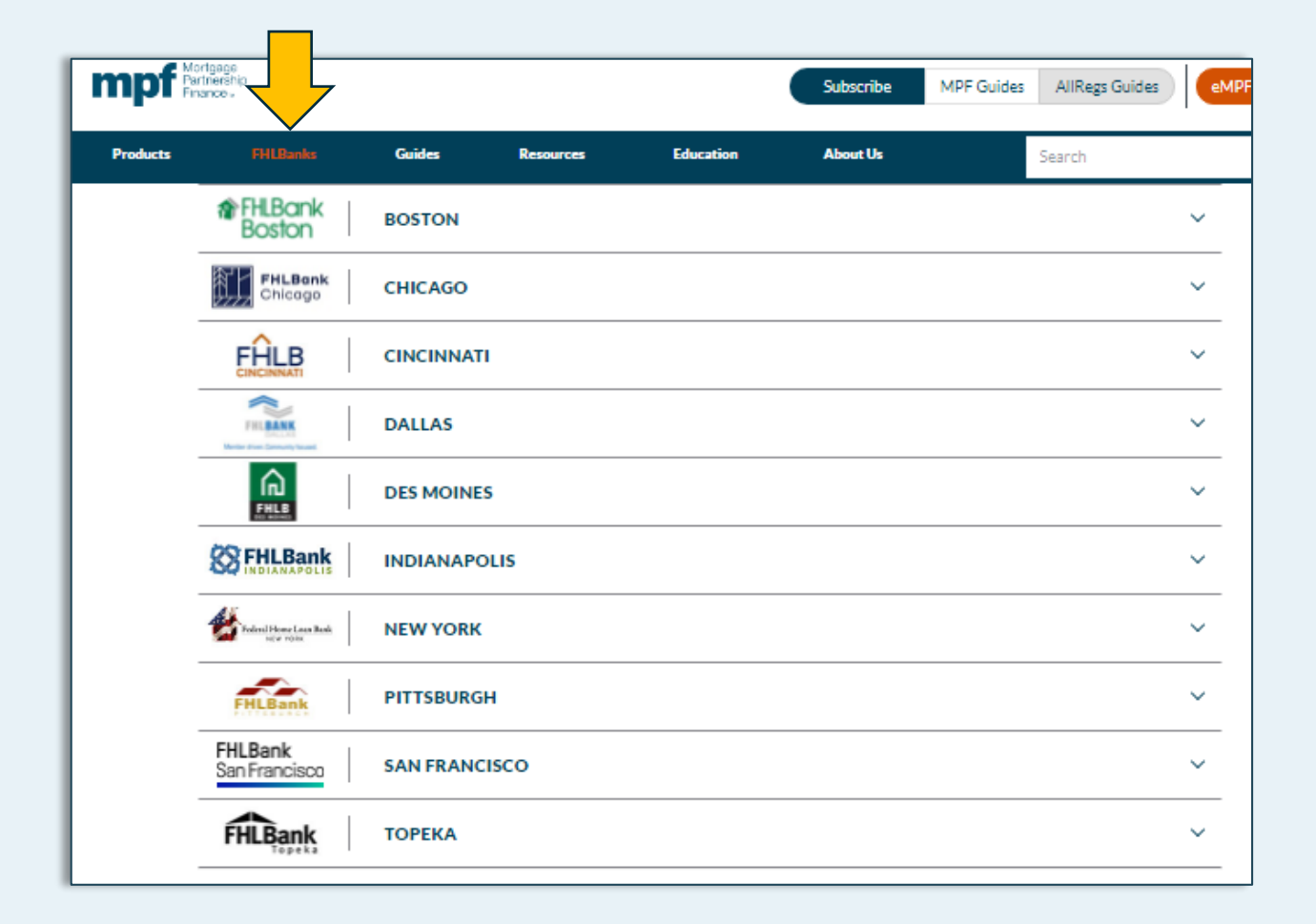

Contact information for each Federal Home Loan Bank is found on the MPF Program website

www.fhlbmpf.com

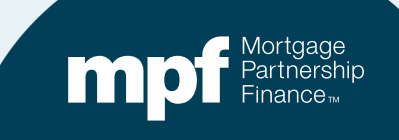

#### Resources

If you have any further questions about your annual certification, you may also contact the MPF Service Center

#### **MPF Service Center**

Email - <u>MPF-Help@FHLBC.com</u> Hours - 8:30 am to 4:30 pm CST Phone: (877) 345-2673

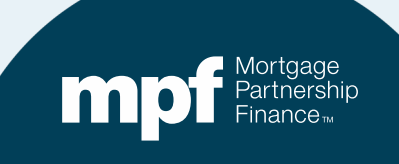